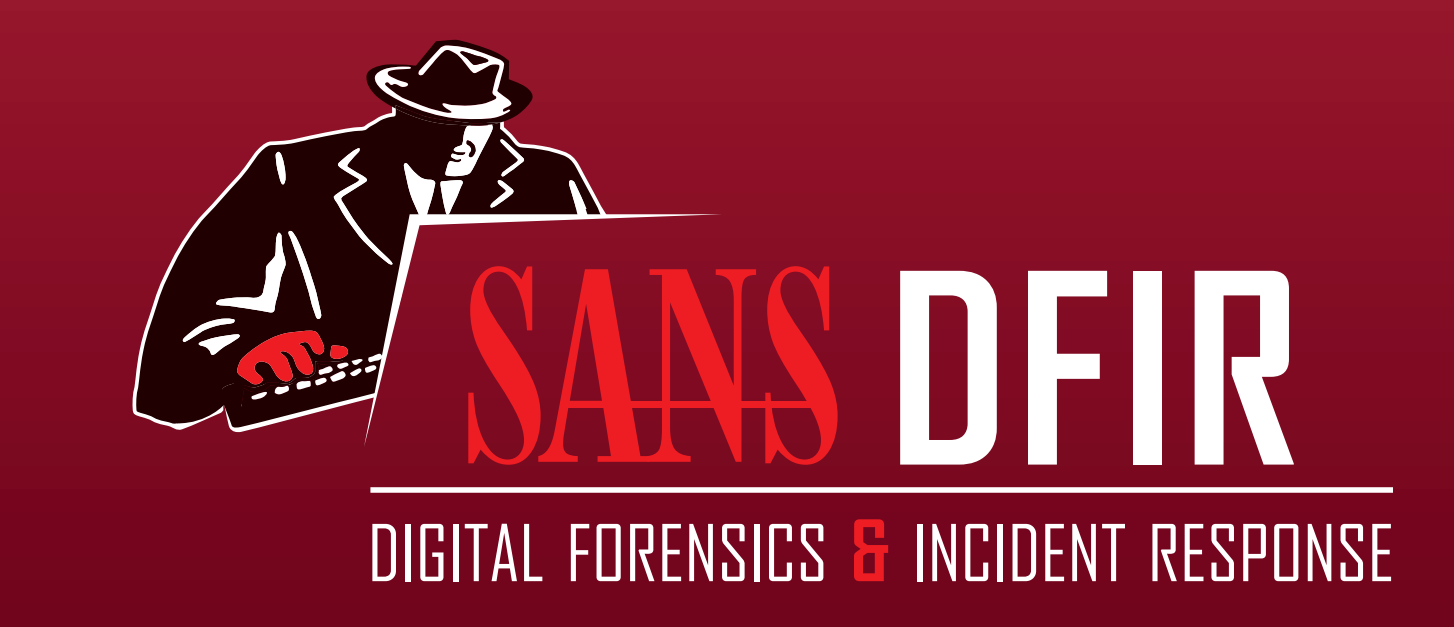

## Windows Forensic Analysis POSTER

You Can't Protect What You Don't Know About

digital-forensics.sans.org

Windows<sup>®</sup> Time Rules

\$STDINFO

| File                  | Local                 | Volume             | File               | File                                         | File                  | File               | File                  |
|-----------------------|-----------------------|--------------------|--------------------|----------------------------------------------|-----------------------|--------------------|-----------------------|
| Rename                | File Move             | File Move          | Copy               | Access                                       | Modify                | Creation           | Deletion              |
| Modified –            | Modified –            | Modified –         | Modified –         | Modified –                                   | Modified –            | Modified –         | Modified –            |
| No Change             | No Change             | No Change          | No Change          | No Change                                    | Change                | Change             | No Change             |
| Access –<br>No Change | Access –<br>No Change | Access –<br>Change | Access –<br>Change | Access –<br>Change<br>No Change on<br>Win7/8 | Access –<br>No Change | Access –<br>Change | Access –<br>No Change |
| Creation –            | Creation –            | Creation –         | Creation –         | Creation –                                   | Creation –            | Creation –         | Creation –            |
| No Change             | No Change             | No Change          | Change             | No Change                                    | No Change             | Change             | No Change             |
| Metadata –            | Metadata –            | Metadata –         | Metadata –         | Metadata –                                   | Metadata –            | Metadata –         | Metadata –            |
| Change                | Change                | Changed            | Change             | No Change                                    | Change                | Change             | No Change             |

|            |            | 5          | SFILE      | NAM        | Ξ          |            |            |
|------------|------------|------------|------------|------------|------------|------------|------------|
| File       | Local      | Volume     | File       | File       | File       | File       | File       |
| Rename     | File Move  | File Move  | Copy       | Access     | Modify     | Creation   | Deletion   |
| Modified – | Modified – | Modified – | Modified – | Modified – | Modified – | Modified – | Modified – |
| No Change  | Change     | Change     | Change     | No Change  | No Change  | Change     | No Change  |
| Access –   | Access –   | Access –   | Access –   | Access –   | Access –   | Access –   | Access –   |
| No Change  | No Change  | Change     | Change     | No Change  | No Change  | Change     | No Change  |
| Creation – | Creation – | Creation – | Creation – | Creation – | Creation – | Creation – | Creation – |
| No Change  | No Change  | Change     | Change     | No Change  | No Change  | Change     | No Change  |
| Metadata – | Metadata – | Metadata – | Metadata – | Metadata – | Metadata – | Metadata – | Metadata – |
| No Change  | Change     | Change     | Change     | No Change  | No Change  | Change     | No Change  |

\$25.00 DFIR-Windows v4.2 11-17

## Finding Unknown Malware - Step-By-Step

| STEP 1: Prep Evidence/Data Reduction                                                                                                    |           | Prep Evidence/Data Reduction    | Finding unknown malware is an                                                 | STEP 11: Master File                                                                                                    | e Table A                                                                              |
|----------------------------------------------------------------------------------------------------|-----------|---------------------------------|-------------------------------------------------------------------------------|----------------------------------------------------------------------------------------------------|----------------------------------------------------------------------------------------|
| • Carve and Reduce Evidence                                                                                                    |           | Anti-Virus Checks               | he simplified by following some simple                                        | \$Filename                                                                                                    |                                                                                        |
| <ul> <li>Gather Hash List from similar system (NSRL, md5deep)</li> <li>Carve/Extract all access and add1 files from unallocated space</li> </ul>                                                                                                    | AUTOMATED | Indicators of Compromise Search | steps to help narrow your search.                                             | Creation Date/Time                                                                                                    | MFT Recor                                                                              |
| • foremost • sorter (exe directory) • bulk_extractor                                                                                                    |           | Automated Memory Analysis       | This is not an easy process, but using                                        | 2003 03 07 Fri 10:38:56<br>2003 03 07 Fri 10:38:56<br>2003 03 07 Fri 10:38:56<br>2003 03 07 Fri 10:38:56                            | 20703-128-4<br>20704-128-4<br>20705-128-4                                              |
| Prep Evidence     Mount evidence image in Read-Only Mode                                                                                                    |           | Evidence of Persistence         | the techniques in this chart you will                                         | 2003 03 07 Fri 10:38:56<br>2003 03 07 Fri 10:38:56<br>2003 03 07 Fri 10:38:56<br>2003 03 07 Fri 10:38:56                            | 20706-128-4<br>20707-128-4<br>20709-128-4<br>20710-128-4                               |
| <ul> <li>Locate memory image you collected</li> <li>Optional: Convert hiberfil. sys. (if it exists) to a raw image using Volatility.</li> </ul>                                                                                                    | SEMI-     | Packing/Entropy Check           | learn how to narrow the 80,000 files<br>on a typical machine down to the 1-4  | 2003 03 07 Fri 10:38:56<br>2003 03 07 Fri 10:38:56<br>2003 0.07 Fri 10:38:57<br>\$Filename Creation                                 | 20711-128-4<br>20713-128-4<br>20708-128-4<br>MET Sequer                                |
|                                                                                                    | AUTOMATED | Logs                            | files that are possible malware. This                                         | Date/Time Odd                                                                                                    | # out of pla                                                                           |
|                                                                                                    |           | Super Timeline Examination      | process of Malware Funneling is key                                           | 2003 03 07 Fri 10:39:00<br>2003 03 07 Fri 10:39:01<br>2003 03 07 Fri 10:39:01<br>2003 03 07 Fri 10:39:01                            | 20755 128-4<br>20744-128-4<br>20744-128-4                                              |
|                                                                                                    |           | By-Hand Memory Analysis         | to your quick and efficient analysis of<br>compromised hosts and will involve | 2003 03 07 Fri 10:39:01<br>2003 03 07 Fri 10:39:02<br>2003 03 07 Fri 10:39:02<br>2003 03 07 Fri 10:39:02<br>2003 03 07 Fri 10:39:03 | 2075 -128-4<br>2074 -128-4<br>2074 -128-4<br>2079 -128-4<br>2079 -128-4<br>2079 -128-4 |
| mov al. 40 mos al. 40 mos al. 40  |           | By-Hand 3rd Party Hash Lookups  | most of the skills you have learned                                           | 2001 0 20 Thu 19:01:06                                                                                                    | 45328-128-4                                                                            |
| It: mov ab $400 = 800 = 800 = 804 = 810 = 804 = 600 = 804 = 600 = 804 = 600 = 804 = 600 = 804 = 600 = 804 = 600 = 804 = 600 = 804 = 600 = 804 = 600 = 804 = 600 = 804 = 600 = 804 = 600 = 800 = 800 =$ | MANUAL    | MFT Anomalies                   | or strengthened in FOR408 Windows                                             | A typical file system has hund                                                                                                    | drade of the use                                                                       |
| nov al.0001 050 et e7 0408 b0e6 0408 d 5e7 0 0408 d 5e7 0 0408 h0 et e7 0408 h0 et e7 0408 b0e6 0408 f0 e7 0408 $\leq 1006$ 6304 7 et e7 0408 b0 et e7 0408 b0 et e7 0408 b0 et e7 0408 t2 t2 t1 006 t2 t2 t2 t2 t2 t2 t2 t2 t2 t2 t2 t2 t2                                                                                                    |           | File-Time Anomalies             | Forensics and FOR508 Advanced<br>Forensics and Incident Response              | Record Number. Because of<br>to see files under entire direct                                                                       | f the way operati                                                                      |

STEP 9: By-Hand Memory Analysis

nomalies

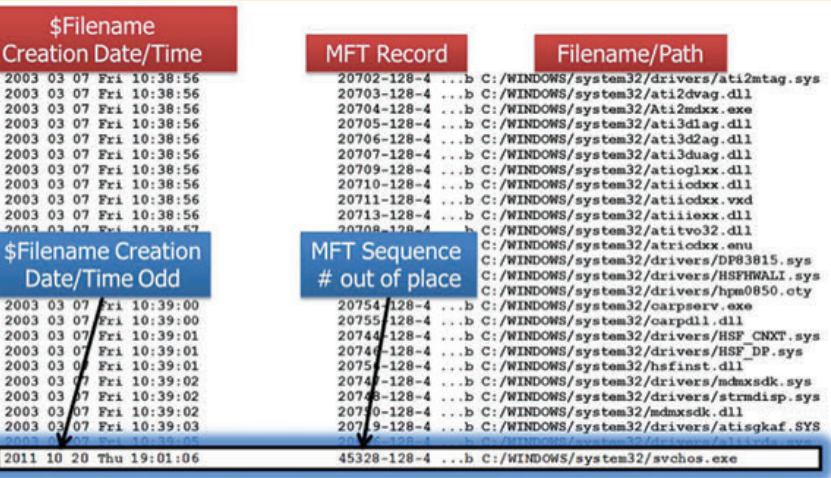

ds of files. Each file has its own MFT ing systems are installed, it's normal written to disk with largely sequential MFT Record Number values. For example, above is a partial directory listing from a Windows NTFS partition's %SystemRoot%\System32 directory, sorted by date. Note that the MFT Record Number values are largely sequential and, with some exceptions, tend to align with the file creation times. As file systems are used over the years and new patches are applied causing files to be backed up and replaced, the ordering of these files by MFT Record Number values can break down. Surprisingly, this ordering remains sufficiently intact on many systems, even after years of use, that we can use it to spot files of interest. This will not happen every time, as MFT entries are recycled fairly guickly, but in many cases an outlier can be identified.

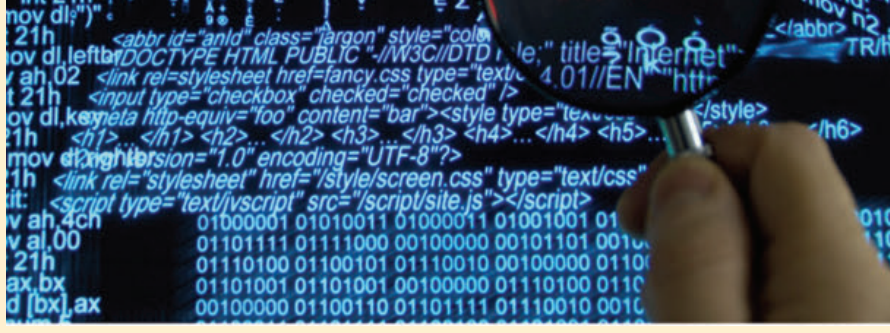

#### Run the mounted drive through an anti-virus scanner with the latest updates.

Anti-virus scanners employ hundreds of thousands of signatures that can quickly identify well-known malware on a system. First, download the latest anti-virus signatures and mount your evidence for analysis. Use a "deep" scan when available and consider scanning your mounted drive with multiple anti-virus engines to take advantage of their scanning and signature differences. Get in the habit of scanning files exported from your images such as deleted files, data carving results, Sorter output, and email attachments. While anti-virus will not be effective on 0-day or unknown malware, it will easily find the low hanging fruit.

#### **STEP 3: Indicators of Compromise Search**

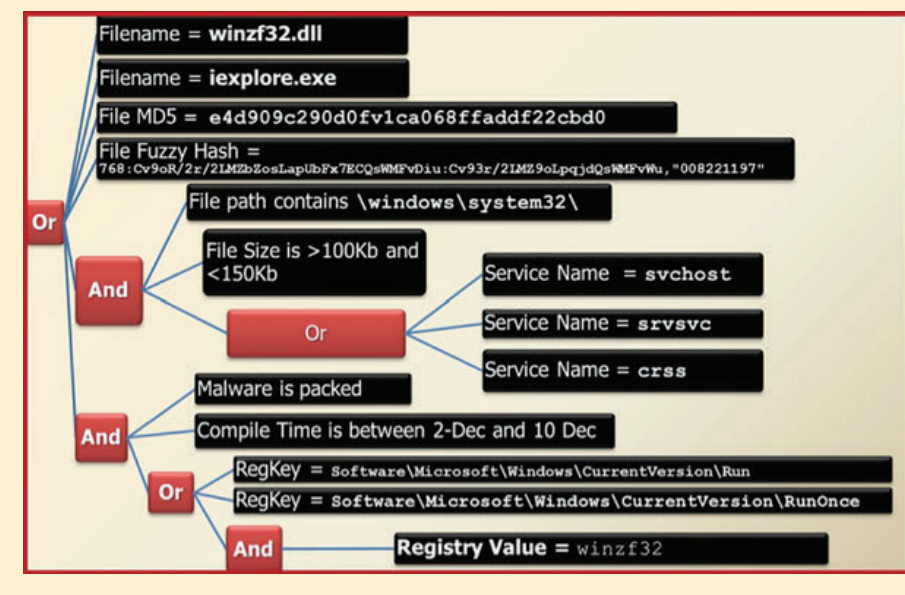

Using indicators of compromise (IOCs) is a very powerful technique to identify malware components on a compromised host. IOCs are implemented as a combination of boolean expressions that identify specific characteristics of malware. If these characteristics are found, then you may have a hit. An IOC should be general enough to find modified versions of the same malware, but specific enough to limit false positives. There are two types of indicators: host-based (shown above), and network-based (similar to snort signatures plus additional data). The best IOCs are usually created by reversing malware and application behavioral analysis.

What Works?

OpenIOC Framework - **openioc.org** IOC Editor Redline STIX

| STEP 4: Automate                                                                                                    | d Memory Analysis                                                                                                    |
|----------------------------------------------------------------------------------------------------|----------------------------------------------------------------------------------------------------|
| Home + Processes + sychost                                                                                                    | zwe (3296) >                                                                                                    |
| Investigative Steps Malware F                                                                                                    | lisk Index Report                                                                                                    |
| Review Processes by MR Scores<br>Review Network Ports / Connections<br>Review Memory Sections / DLLs<br>Review Untrusted Handles<br>Review Hoots<br>Review Hoots<br>Review Drivers and Devices                                                                                                    | svchost.exe (3296)                                                                                                    |
| Processes Host IDC Reports Pro                                                                                                    | cess Details                                                                                                    |
| Suchostexe     User     Handles     File Handles     File Handles     File Handles     Proces Handles     Registry Key Handles     Start     Mutant Handles     Start     Mutant Handles     Section Handles     Stort     Section Handles     Stort     Section Handles     Stort     Section Handles     Stort     Section Handles     Stort     Section     Stort     Section     Stort     Stort     Section     Stort     Section     Stort     Section     Stort     Section     Stort     Section     Stort     Stort     Section     Stort     Stort     Stort     Section     Stort     Stort     Stor | ame: WKS-WRXP328T/SRL-Halpdesk<br>C/windows/system32/dllhost<br>te Explores.R2E (1900)<br>tl Process Path: C/WINDOWS<br>ments: C/Windows/system32/dllhost/sychost.exe"<br>Time: 4/S/212.707.015 PM<br>tl Time: Elapsed: 00.0002<br>Time: Elapsed: 00.0002<br>Time: Elapsed: 00.0002<br>S-1.5-21.1645522239-813497703-725345543-1004<br>Systematic State State Stat |
| Image: State (2000)         Image: State (2000)           Image: State (2000)         Image: State (2000)           Image: State (2000)         Image: State (2000) <th>ware Risk Index Hits This process was spawned from an unexpected location: "windows\system32\dilhost".</th>                                                                                                    | ware Risk Index Hits This process was spawned from an unexpected location: "windows\system32\dilhost".                                                                                                    |

WYS.WINYD328IT\CRI.Heleder

| Scheduled Tasks                                                        |
|------------------------------------------------------------------------|
| Service Replacement                                                    |
| Service Creation                                                       |
| Auto-Start Registry Keys                                               |
| DLL Search Order Hijacking                                             |
| Trojaned Legitimate System Libraries                                   |
| More Advanced - Local Group Policy, MS Office Add-In, or BIOS Flashing |

Malware wants to hide, but it also wants to survive a reboot. Malware persistence is extremely common and is an excellent way to find hidden malware. Persistence comes in many forms. The simplest mechanism is via scheduled tasks and the "at" command. Other popular persistence mechanisms include Windows Services and auto-start locations. Adversaries can run their malware as a new service or even replace an existing service. There are numerous Windows Registry mechanisms to auto-start an executable at boot or login. Using a tool called autorunsc.exe will easily parse the autostart locations across scheduled tasks, services, and registry keys. While these are the most common, keep in mind there are more advanced techniques. For example, the Mebromi malware even flashes the BIOS to persist. Attacks of this nature are rare because even the simplest of techniques are effective, allowing attackers to maintain persistence for long periods of time without being discovered.

What Works? Autorunsc.exe from Microsoft sysinternals http://technet.microsoft.com/en-us/sysinternals/bb963902

#### STEP 6: Packing/Entropy Check

STEP 5: Evidence of Persistence

| Score . | r file                                     | Size    | Entry Point<br>Signature | Entropy | Code<br>Entropy | Anomaly<br>Count | Signed | Details |
|---------|--------------------------------------------|---------|--------------------------|---------|-----------------|------------------|--------|---------|
| 0 841   | C:\Windows\System32\MCEWMDRMNDBootstr      | 313208  |                          | 1,119   | 1.008           | 1                |        | Details |
| 0.825   | C:\Windows\System32\en-US\bootres.dl.mui   | 9280    |                          | 0.236   | 0.000           | 1                |        | Details |
| 0 825   | C:\Windows\System32\cardres.dll            | 8000    |                          | 0.244   | 0.000           | 1                |        | Details |
| 0.792   | C.\Windows\System32\mobsync.exe            | 101376  |                          | 1.031   | 1.031           | 0                |        | Details |
| 0 792   | C.\Windows\System32\prevhost.exe           | 31232   |                          | 1.023   | 1.023           | 0                |        | Details |
| 0 784   | C.\Windows\System32\WindowsAnytimeUpgrad   | 292864  |                          | 0.973   | 0.973           | 0                |        | Details |
| 0.754   | C.\Windows\System32\ie4uint.exe            | 176128  |                          | 1.017   | 1.017           | 0                | V      | Details |
| 0.771   | C.\Windows\System32\shimgvw.dl             | 35840   |                          | 1.035   | 1.035           | 0                |        | Details |
| 0.769   | C.\Windows\System32\desk.cpl               | 128000  |                          | 1.060   | 1.021           | 0                | V      | Details |
| 0.768   | C/Windows/System32/WMADMOD DLL             | 902656  |                          | 1.162   | 1.071           | 0                | N.     | Details |
| 0 767   | C:\Windows\System32\WMVDECOD.DLL           | 1619968 |                          | 1.053   | 1.063           | 0                | 1      | Details |
| 0.767   | C.\Windows\System32\blackbox.dl            | 743424  |                          | 1.116   | 0.980           | 0                |        | Details |
| 0.752   | C.\Windows\System32\wdk.sys                | 16283   |                          | 0.805   | 0.805           | 1                |        | Detais  |
| 0.750   | C.\Windows\System32\en-US\mssphtb.dll.mui  | 2048    |                          | 0.227   | 0.000           | 0                |        | Details |
| 0.750   | C:\Windows\System32\en-US\mectfui.dll.mui  | 2048    |                          | 0.240   | 0.000           | 0                |        | Details |
| 0 750   | C:\Windows\System32\en-US\ntstocom.exe.mui | 2048    |                          | 0.253   | 0.000           | 0                | 121    | Detain  |

• Scan the file system or common locations for possible malware

- Indication of packing
- Entropy test

7067 records loaded.

Compiler and packing signatures identification Digital signature or signed driver checks

What Works? DensityScout http://cert.at/downloads/software/densityscout\_en.html Sigcheck - http://technet.microsoft.com/en-us/sysinternals/bb897441

#### STEP 7: Review Event Logs

| Scheduled Tasks Log                        | • Systemroot/SchedLgu.txt<br>• Win7: C:\Windows\Tasks\SchedLgu.txt                                                                                                    |  |  |  |  |  |
|--------------------------------------------|----------------------------------------------------------------------------------------------------|--|--|--|--|--|
| Logon Events                               |                                                                                                    |  |  |  |  |  |
| Account Logon Events                       | •680   4776: Successful / Pailed account authentication<br>•672   4768: Ticket Granting Ticket was issued (successful logon)<br>•675   4771: Pre-authentication failed (failed logon) |  |  |  |  |  |
| Rogue Local Accounts                       | •680   4776 indicates that the an account successfully authenticated<br>•540   4624 shows a successful network logon immediately following                                            |  |  |  |  |  |
| Suspicious Services                        | *7034 – Service crashed unexpectedly     *7035 – Service starts of xtopped     *7046 – Start type changed (Boot   On Request   Disabled)                                              |  |  |  |  |  |
| Clearing Event Logs                        | • Event ID 517                                                                                                    |  |  |  |  |  |
| What Works?<br>ogparser - www.microsoft.co | om/download/en/details.aspx?id=24659                                                                                                    |  |  |  |  |  |

Event Log Explorer - http://eventlogxp.com Log Parser Lizard - **www.lizard-labs.net** 

| 1 | Identify rogue processes     Name, path, parent, command line, start time, SIDs        |
|---|----------------------------------------------------------------------------------------|
| 2 | Analyze process DLLs and handles                                                       |
| 3 | Review network artifacts     Suspicious ports, connections, and processes              |
| 4 | Look for evidence of code injection     Injected memory sections and process hollowing |
| 5 | Check for signs of a rootkit     SSDT, IDT, IRP, and inline hooks                      |
| 6 | Dump suspicious processes and drivers                                                  |

Memory analysis is one of the most powerful tools for finding malware. Malware has to run to be effective, creating a footprint that can often be easily discovered via memory forensics. A standard analysis can be broken down into six major steps. Some of these steps might be conducted during incident response, but using a memory image gives deeper insight and overcomes any rootkit techniques that malware uses to protect itself. Memory analysis tools are operating-system specific. Since each tool gathers and displays information differently, use multiple tools to check your results.

What Works? Volatility http://code.google.com/p/volatility Mandiant Redline www.mandiant.com/products/free\_software/redline

• Review strings, anti-virus scan, reverse-engineer

#### STEP 10: By-Hand Third-Party Hash Lookups

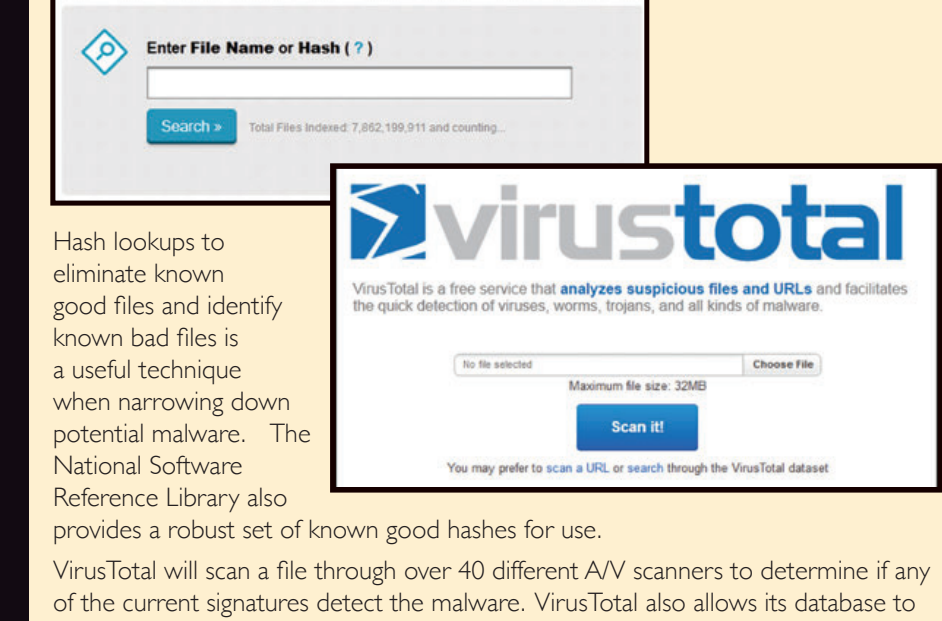

be searched via MD5 hashes, returning prior analyses for candidate files with the same MD5.

#### What Works?

Windows Forensics

FOR51

Mac Forensics

VirusTotal **www.virustotal.com** NSRL Query http://rjhansen.github.io/nsrllookup

#### STEP 12: File-Time Anomalies

| Н           | 1                      | М                     |
|-------------|------------------------|-----------------------|
| Filename #1 | Std Info Creation date | FN Info Creation date |
| winsvchost  | 8/12/2003 2:41         | 2/18/2007 20:41       |

#### • Timestamp Anomalies

- \$SI Time is before \$FN Time
- Nanosecond values are all zeroes

One of the ways to tell if file time backdating occurred on a Windows machine is to examine the NTFS \$Filename times compared to the times stored in \$Standard Information. Tools such as timestomp allow hackers to backdate a file to an arbitrary time of their choosing. Generally, hackers do this only to programs they are trying to hide in the system32 or similar system directories. Those directories and files would be a great place to start. Look to see if the \$Filename (FN) creation time occurs after the \$Standard Information creation time, as this often indicates an anomaly.

#### What Works?

analyzeMFT.py found on SIFT Workstation and https://github.com/dkovar/analyzeMFT log2timeline found on SIFT Workstation

#### STEP 13: You Have Malware! Now What?

### • Hand it to Malware Analyst

FOR610: Reverse Engineering Malware Hand over sample, relevant configuration files, memory snapshot

- Host-based indicators
- Network-based indicators
- Report on malware capabilities
- and purpose
- You can now find additional systems compromised by the malware you found

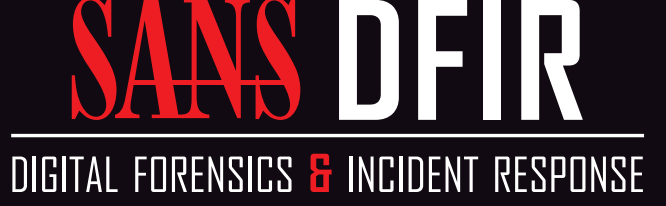

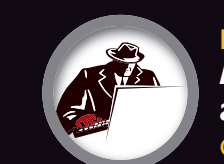

Advanced IR and Threat Hunting

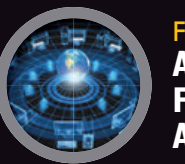

DR572 Advanced Network Forensics and Analysis **GNFA** 

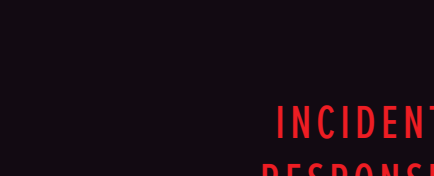

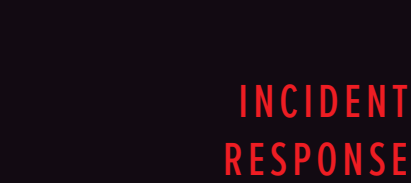

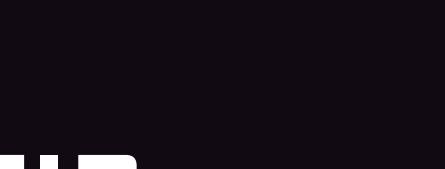

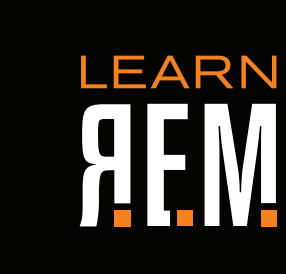

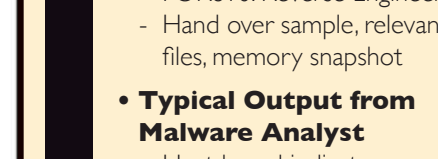

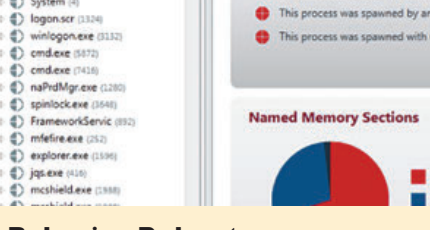

#### Behavior Ruleset

- Code Injection Detection
- Process Image Path Verification
- svchost outside system32 = Bad
- Process User Verification (SIDs)
- dllhost running as admin = Bad
- Process Handle Inspection
- iexplore.exe opening cmd.exe = Bad
- )!voqa.i4 = known Poison Ivy mutant

#### • Verify Digital Signatures

- Only available during live analysis
- Executable, DLL, and driver sig checks
- Not signed?
- Is it found in >75% of all processes?

#### What Works?

MANDIANT Redline https://www.mandiant.com/resources/download/redline Volatility Malfind https://github.com/volatilityfoundation

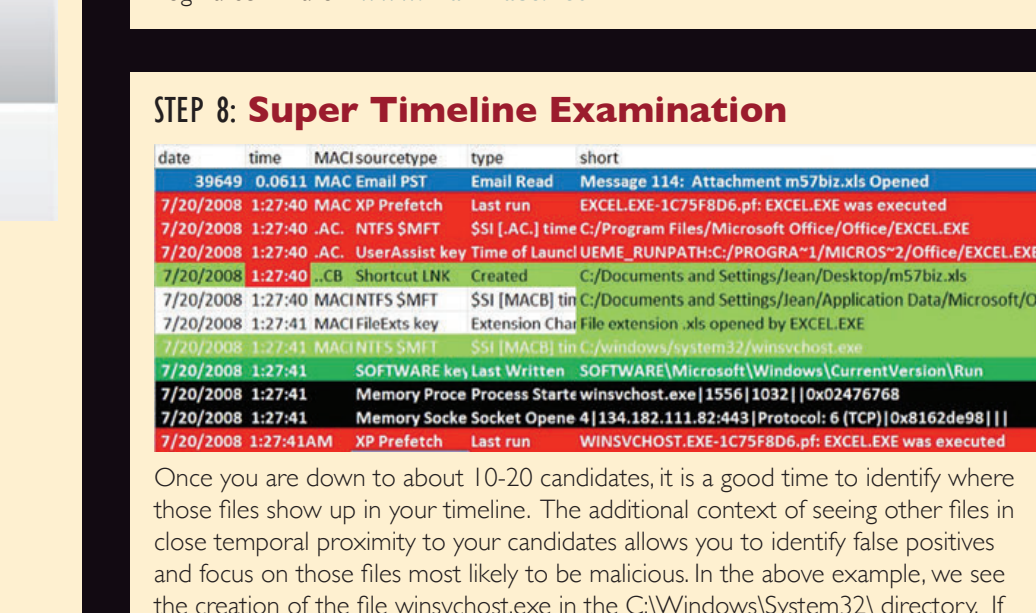

those files show up in your timeline. The additional context of seeing other files in close temporal proximity to your candidates allows you to identify false positives and focus on those files most likely to be malicious. In the above example, we see the creation of the file winsvchost.exe in the C:\Windows\System32\ directory. If this were one of your candidate files, you would clearly see artifacts that indicate a spear phishing attack surrounding that file's creation time. Notably, an .XLS file was opened via email, winsvchost.exe was executed, an auto-start persistence mechanism was created, and finally, a network socket was opened. All within one second! Contextual clues in temporal proximity to the files you are examining are quite useful in your overall case. What Works? log2timeline found in SIFT Workstation

http://computer-forensics.sans.org/community/downloads

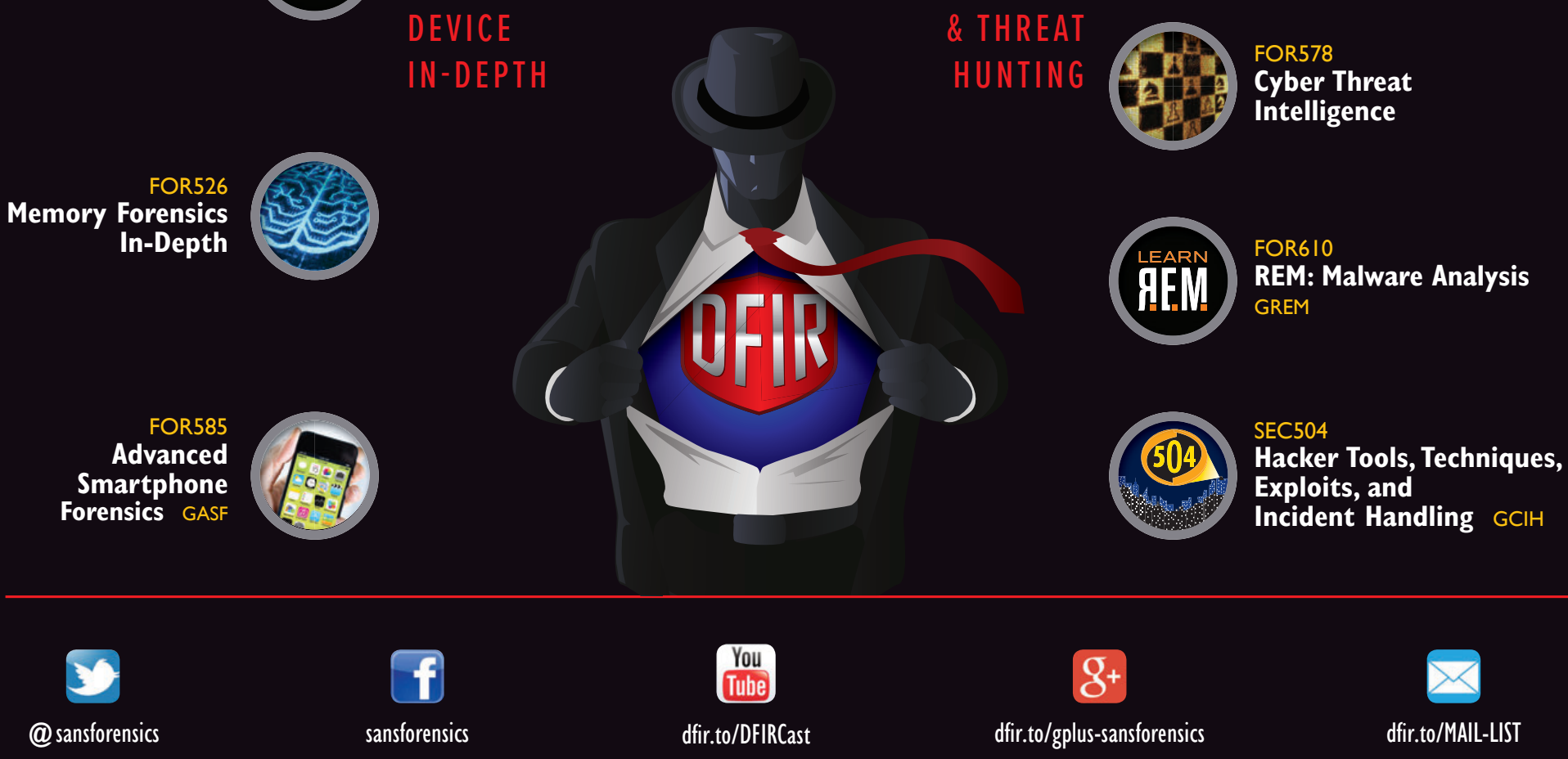

# SANS Windows Artifact Analysis: Evidence of...

#### ©2017 SANS – Created by Rob Lee and the SANS DFIR Faculty

NTUSER.DAT\Software\Microsoft\ Windows\CurrentVersion\Explorer\ ComDlg32\ LastVisitedPidlMRU

• The "\*" key – This subkey tracks the most recent files of any extension

| File<br>Download       | <section-header></section-header>                                                                                                    | E-mail Attachments<br>Description:<br>The e-mail industry estimates that 80% of e-mail data<br>is stored via attachments. E-mail standards only allow<br>text. Attachments must be encoded with MIME/<br>base64 format.<br>Dutook<br>Utook<br>% %SERPROFILE%\Local Settings\<br>ApplicationData\Microsoft\Outlook<br>Mir/8/10 %SERPROFILE%\AppData\Local\<br>Microsoft\Outlook<br>Microsoft\Outlook<br>Moutlook data files found in these locations<br>include OST and PST files. One should also check<br>the OLK and Content.Outlook folder, which might<br>roam depending on the specific version of Outlook<br>used. For more information on where to find the<br>OLK folder this link has a handy chart:<br>http://www.hancockcomputertech.com/<br>blog/2010/01/06/find-the-microsoft-outlookstemporary-olk-folder                                                                                                    | <ul> <li>Skyppe Histotopy</li> <li>Description:         <ul> <li>Stype history keeps a log of othstessions and files transferred from one machine to another</li> <li>This is turned on by default in Skype is talations</li> </ul> </li> <li>Description:         <ul> <li>This is turned on by default in Skype is talations</li> <li>Description:                 <ul> <li>This is turned on by default in Skype is talations</li> </ul> </li> <li>Description:                     <ul> <li>This is turned on by default in Skype is talations</li></ul></li></ul></li></ul>                         | Browser A.                                                                                                    | rtifacts<br>". Details stored for each local<br>as visited (frequency).<br>Daming \Microsoft \Windows \<br>.dat<br>\Local \Microsoft \Windows \<br>lat<br>Roaming \Mozilla \ Firefox \<br>.default \downloads.sqlite<br>boaming \Mozilla \ Firefox \<br>.default \glaces.sqlite<br>a\Local \Google \Chrome \User<br>mat were opened from remote<br>em. History will record the<br>as accessed via a link.                                                                                                    | Download<br>escription:<br>refox and IE has a built-in download<br>which keeps a history of every file do<br>prowser artifact can provide exceller<br>sites a user has been visiting and wh<br>been downloading from them.<br><b>Location:</b><br><i>Ministration:</i><br><i>Ministration:</i><br><i>Ministra</i> | manager application<br>bwnloaded by the user. This<br>nt information about what<br>hat kinds of files they have<br>on Data\Mozilla\ Firefox\<br>default\downloads.sqlite<br>ata\Roaming\Mozilla\ Firefox\<br>ext>.default\downloads.sqlite<br>Roaming\Microsoft\Windows\<br>lat<br>bad from and Referring Page<br>tion Used to Open File                                                                                                    | ADS<br>baches a constraint of the series of the series of the | The "Evidence of" ca<br>created by SA<br>Incidence Respon<br>course FOR500:<br>categories map a<br>analysis quest<br>answer. Use this<br>to help you re<br>discover key Windows<br>intrusion, intellect<br>other common cyb                                                                                                    | tegories were originally<br>NS Digital Forensics and<br>nse faculty for the SANS<br>Windows Forensics. The<br>specific artifact to the<br>ions that it will help to<br>poster as a cheat-sheet<br>member where you can<br>artifacts for computer<br>cual property theft, and<br>per crime investigations                                                                                                    |
|------------------------|----------------------------------------------------------------------------------------------------|----------------------------------------------------------------------------------------------------|----------------------------------------------------------------------------------------------------|----------------------------------------------------------------------------------------------------|----------------------------------------------------------------------------------------------------|----------------------------------------------------------------------------------------------------|----------------------------------------------------------------------------------------------------|----------------------------------------------------------------------------------------------------|----------------------------------------------------------------------------------------------------|----------------------------------------------------------------------------------------------------|
| Program<br>Execution   | <section-header>UserAssist<br/>Description:<br/>To-based programs launched from the desktop<br/>to tracked in the launcher on a Windows System.<br/>Description:<br/>Description:<br/>Descrip</section-header> | <section-header><section-header><section-header><section-header></section-header></section-header></section-header></section-header>                                                                                                    | RunMRU Start-> escription: The ever someone does a Start -> Run command, in the command they executed. Location: NUSER.DAT VSoftware\Microsoft\Windows\Current Interpretation: The order in which the commands are executed in value. The letters represent the order in which the ChecentApps Nogram execution launched on the Win10 syster RecentApps key Location: Win10 NTUSER.DAT\Software\Microsoft\Windows\Current RecentApps Interpretation: ach GUID key points to a recent application. stAccessTime = Last execution time in UTC interCount = Number of times executed                        | Run       A         t will log the entry for       • Windused com         tworsion\Explorer\RunMRU       • Windused com         is listed in the RunMRU list the commands were executed.       • Windused com         opps       • Maximum commands         em are tracked in the       • Windused com         tent Version\Search\       • Windused com         • Windused com       • Windused com         • Windused com       • Windused com         • Windused com       • Windused com | iption:<br>Jows Application Compatibility Databas:<br>4 by Windows to identify possible applid<br>patibility challenges with executables.<br>cks the executables file name, file size, I<br>acation:<br>STEM/CurrentControlSet/Control<br>essionManager/AppCompatibility<br>Win7/8/10<br>SYSTEM/CurrentControlSet/Control<br>Manager/AppCompatCache<br>nterpretation:<br>ny executable run on the Windows syss<br>found in this key. You can use this key<br>tems that specific malware was executed<br>lition, based on the interpretation of the<br>you might be able to determine the la<br>ution or activity on the system.<br>ndows XP contains at most 96 entries<br>stUpdateTime is updated when the file<br>uted | <ul> <li>See is cation</li> <li>Iast modified time</li> <li>Session</li> <li>Assession</li> <li>Stem could to identify ed on. In the time-based ast time of</li> <li>Seare</li> <li>Seare</li> <li>Seare</li> <li>Jun</li> <li>Description:         <ul> <li>The Windows 7 to allow users to allow usersto to allow users to allow users to allow users to allow users</li></ul></li></ul>                                                                                                    | task bar (Jump List) is engineered<br>o "jump" or access items they have<br>cently used quickly and easily. This<br>mot only include recent media files<br>clude recent tasks.<br>ed in the AutomaticDestinations<br>ch have a unique file prepended wit<br>f the associated application.<br>OPTILE% \AppData \Roaming \Micros<br>Secent \ AutomaticDestinations<br>ation:<br>of execution of application.<br>Time = First time item added to the<br>execution of application w/file open<br>in Time = Last time item added to<br>the items of the secent added to the<br>execution of application w/file open<br>in Time = Last time item added to<br>the secent added to the secent added to the<br>execution of application w/file open<br>in Time = Last time item added to the | <ul> <li>Prefetch</li> <li>Description:</li> <li>Increases performance of a system by precode pages of commonly used application cache Manager monitors all files and dir referenced for each application or procomaps them into a. pf file. Utilized to ke application was executed on a system.</li> <li>Limited to 128 files on XP and Win7</li> <li>Limited to 1024 files on XP and Win7</li> <li>Limited to 1024 files on Vin8</li> <li>(exename)-(hash).pf</li> <li>Location:</li> <li>WinXP/78/10</li> <li>C: Windows \Prefetch</li> <li>Date/Time file by that name and path executed</li> <li>Otate/Time file by that name and path we executed</li> <li>Embedded last execution time of .pf file</li> <li>Last modification date of .pf file (-10 seconds)</li> </ul>                                                                                                    | Advanced<br>Advanced<br>Advanc | Cache.hve/<br>FileCache.bcf         task associated with the Application<br>is the registry file RecentFilecache.bcf to<br>ss creation         hat \Programs\Amcache.hve         mpat \Programs\RecentFilecache.bcf         hocf - Executable PATH and FILENAME and<br>bably new to the system         ted on the system since the last<br>ed task has been run         ted on the system since the last<br>ed task has been run         ted task has been run         ted on the system since the last<br>ed task has been run         ted task has been run         ted on the system since the last<br>ed task has been run         ted task has been run         ted task has been |
| File/Folder<br>Opening | Opeen/Save MRU       Late         Description:       In the simplest terms, this key tracks         files that have been opened or saved       within a Windows shell dialog box. This happens to be a big data set, not only including web browsers like Internet         Explorer and Firefox, but also a majority of commonly used applications.       Data Market Microsoft (Mindows CurrentVersion\Explorer (Compl.g32\OpenSaveMRU)         Win7/8/10       MTUSER. DAT\Software\Microsoft (Mindows\CurrentVersion\Explorer)         Win7/8/10       MTUSER. DAT\Software\Microsoft (Mindows\CurrentVersion\Explorer)         Uming 23\OpenSavePIDIMRU       Mindows\CurrentVersion\Explorer)         Dindows\CurrentVersion\Explorer       Mindows\CurrentVersion\Explorer)         Win7/8/10       Mindows\CurrentVersion\Explorer         Theemetation:       Mindows\CurrentVersion\Explorer         Dindows\CurrentVersion\Explorer       Mindows\CurrentVersion\Explorer         Win7/8/10       Mindows\CurrentVersion\Explorer         Win7/8/10       Mindows\CurrentVersion\Explorer         Dindows\CurrentVersion\Explorer       Mindows\CurrentVersion\Explorer         Win7/8/10       Mindows\CurrentVersion\Explorer         Mindows\CurrentVersion\Explorer       Mindows\CurrentVersion\Explorer         Win7/8/10       Mindows\CurrentVersion\Explorer         Mindows\CurrentVersion\Explore       Mindows\CurrentVersion\Explorer                                                                                                    | Ast-Visited<br>MRU<br>Define:<br>The specific executable used by an<br>ion to open the files documented<br>OpenSave/MRU key. In addition,<br>value also tracks the directory<br>on for the last file that was accessed<br>at application.<br>mple:<br>tepad.exe was last run using the<br>NUSER.DAT Software<br>SER.DAT\Software\Microsoft\<br>tows\CurrentVersion\Explorer\<br>BSR.DAT\Software\Microsoft\<br>tows\CurrentVersion\Explorer\<br>BSR.DAT\Software\Microsoft\<br>ts\CurrentVersion\Explorer\<br>BSR.DAT\Software\Microsoft\<br>ts\CurrentVersion\Explorer\<br>BSR.DAT\Software\Microsoft\<br>BSR.DAT\Software\Microsoft\<br>BSR.DAT\Software\Micros | Arack the last files and folders<br>to populate data in "Recent" menus<br>Mare (Microsoft \Windows \<br>Explorer \RecentDocs<br>files or folders opened. MRU list will<br>the temporal order in which each file/<br>ened. The last entry and modification time<br>be the tame and location the last file of a<br>on was opened.<br>WI Uist will keep track<br>order in which each file was opened.<br>MI Uist will keep track<br>order in which each file was opened.<br>MI Uist will keep track<br>order in which each file was opened.<br>MI Uist will weap track<br>or define the me of this key will | <pre>ice Recent<br/>Files cion: programs will track their own<br/>les list to make it easier for users<br/>mber the last file they were ion: R.DAT\Software\Microsoft\<br/>VVERSION 0 = Office 2010 0 = Office 2007 0 = Office 2003 0 = Office 2003 0 = Office XP R.DAT\Software\Microsoft\<br/>VVERSION\UserMRU\LiveID_####\U 0 = Office 365</pre>                                                                                                    | Shell Bags<br>escription:<br>Which folders were accessed on<br>the local machine, the network,<br>and/or removable devices.<br>Evidence of previously existing<br>folders after deletion/overwrite.<br>When certain folders were<br>accessed.<br>Uver extra folders were<br>accessed.<br>USRCLASS.DAT\Local Settings<br>Software\Microsoft\Windows\<br>Shell\Bags<br>USRCLASS.DAT\Local Settings<br>Software\Microsoft\Windows\<br>Shell\BagMRU<br>Desktop Access<br>NTUSER.DAT\Software\<br>Microsoft\Windows\Shell\<br>BagMRU                                                                                                    | Shortcut (L<br>Description:<br>• Shortcut Files automatically cre<br>• Recent Items<br>• Opening local and remote da<br>generate a shortcut file (.lkk<br>Location:<br>XP<br>• C:\\$USERPROFILE\$\Recent<br>Win7/8/10<br>• C:\\$USERPROFILE\$\Report<br>* C:\\$USERPROFILE\$\Appla<br>Recent\<br>• C:\\$USERPROFILE\$\Appla<br>Recent\<br>• Obte these are primary loc<br>be found in other locations.<br>Interpretation:<br>• Date/Time file of that name<br>• Creation Date of Shortcut<br>• Date/Time file of that name                                                                                                    | NK) Files<br>eated by Windows<br>ata files and documents will<br>st<br>ata \Roaming\Microsoft\Windows\<br>Data \Roaming\Microsoft\Office\<br>cations of LNK files.They can also<br>we was first opened<br>t (LNK) File<br>was last opened<br>hortext (LNK) File                                                                                                    | Jump Lists<br>Description:<br>• The Windows 7 task bar (Jump List) is<br>engineered to allow users to "Jump" or<br>access items have frequently or recently<br>used quickly and easily. This functionality<br>cannot only include recent media files; it<br>must also include recent tasks.<br>• The data stored in the<br>AutomaticDestinations folder will each<br>have a unique file prepended with the<br>AppID of the association application and<br>embedded with LNK files in each stream<br>Location:<br>Win7/8/10<br>C:\%USERPOFFILE\\AppData\Roaming\<br>Microsoft\Windows\Recent\<br>AutomaticDestinations<br>Interpretation:<br>• Using the Structured Storage Viewer;                                                                                                    | <ul> <li>Prefetch</li> <li>Description: <ul> <li>Increases performance of a system by pre-loading code pages of commonly used applications. Cache Manager monitors all files and directories referenced for each application or process and maps them into a .pf file. Utilized to know an application was executed on a system.</li> <li>I. Limited to 128 files on XP and Win7</li> <li>I. Limited to 1024 files on Win8-100</li> <li>(exename)-(hash).pf</li> </ul> </li> <li>LiMXP/77/8/10</li> <li>C: Windows \Prefetch</li> </ul>                                                                                                    | <pre>IEEEdge file://<br/>Description:<br/>A little known fact about the IE<br/>History is that the information stored<br/>in the history files is not just related<br/>to Internet browsing. The history also<br/>records local, removable, and remote<br/>(via network shares) file access, giving<br/>us an excellent means for determining<br/>which files and applications were<br/>accessed on the system, day by day.<br/>Location:<br/>Internet Explorer:<br/>- IE6-7<br/>%USERPROFILE%\Local Settings\<br/>History\ History.IE5<br/>- IE8-9<br/>%USERPROFILE%\AppData\Local\<br/>Microsoft\Windows\History\<br/>History.IE5<br/>- IE0-11<br/>%USERPROFILE%\AppData\Local\</pre>                                                                                                    |

• Date/Time file of that name was last opened - Last Modification Date of Shortcut (LNK) File

• IE10-11 %USERPROFILE%\AppData\Local\

|                                      | <ul> <li>The "*" key – This subkey tracks the most recent files of any extension input in an OpenSave dialog</li> <li>.??? (Three letter extension) – This subkey stores file info from the OpenSave dialog by specific extension</li> </ul>                                                                                                    | Windows/CurrentVersion\Explorer\<br>SomD1g32\ LastVisitedPidlMRU<br><b>interpretation:</b><br>acks the application executables used<br>open files in OpenSaveMRU and the<br>file path used.                                                                                                    | The last entry and modification time of this key will<br>be the time when and location where the last file of a<br>specific extension was opened.<br><b>P Folder</b> – This subkey stores the last folders that were<br>opened. MRU list will keep track of the temporal<br>order in which each folder was opened. The last entry<br>and modification time of this key will be the time and<br>ocation of the last folder opened.                                                                                                    | Interpretation:<br>Similar to the Recent Files, this will track<br>the last files that were opened by each<br>MS Office application. The last entry<br>added, per the MRU, will be the time<br>the last file was opened by a specific MS<br>Office application.                                                                                                    | BagMRU<br>• NTUSER.DAT\Software\<br>Microsoft\Windows\Shell\Bags<br>Interpretation:<br>Stores information about which<br>folders were most recently browsed<br>by the user:                                                                                                    | Date/Time file o     Last Modificatio     LNKTarget File (In     Modified, Access,     Volume Informatic     Network Share in     Original Location     Name of System                                                                                                    | of that name was last opened<br>on Date of Shortcut (LNK) File<br>Internal LNK File Information) Data:<br>, and Creation times of the target file<br>on (Name,Type, Serial Number)<br>Iformation                                                                                                    | <ul> <li>Using the Structured Storage Viewer,<br/>open up one of the AutomaticDestination<br/>jumplist files.</li> <li>Each one of these files is a separate LNK<br/>file. They are also stored numerically in<br/>order from the earliest one (usually 1) to<br/>the most recent (largest integer value).</li> </ul>                                                                                                    | <ul> <li>Can examine each .pf file<br/>look for file handles recenused</li> <li>Can examine each .pf file t<br/>look for device handles recenused</li> </ul>                                                                                                    | <pre>•/E10-11 %USERPROFILE%\AppData\Local\ Microsoft\Windows\WebCache\ WebCacheV*.dat Interpretation: • Stored in index.dat as: file:///C:/directory/filename.ext • Does not mean file was opened in browser</pre>                                                                                                    |
|--------------------------------------|----------------------------------------------------------------------------------------------------|----------------------------------------------------------------------------------------------------|----------------------------------------------------------------------------------------------------|----------------------------------------------------------------------------------------------------|----------------------------------------------------------------------------------------------------|----------------------------------------------------------------------------------------------------|----------------------------------------------------------------------------------------------------|----------------------------------------------------------------------------------------------------|----------------------------------------------------------------------------------------------------|----------------------------------------------------------------------------------------------------|
| Deleted<br>File or File<br>Knowledge | <b>XP Search – ACMRU Description:</b> You can search for a wide range of information through the search assistant on a VVindows XP machine. The search assistant will remember a user's search terms for filenames, computers, or words that are inside a file. This is an example where you can find the "Search History" on VVindows system. <b>Location: NUSER.DAT HIVE NUSER.DAT MOVE NUSER.DAT MOVE Search the Internet – ####=5001</b> All or part of a document name – ####=5604 <b>A word or phrase in a file – ####=5604</b>                                                                                                    | A or a contract of the contract of the contrac                                                                                                    | Last-Visited MRU Description: Tracks the specific executable used by an application to open the files documented in the OpenSaveMRU key. In addition, each value also tracks the directory location for the last file that was accessed by that application. Location: Location: Ly Control 2012 MTUSER.DAT\Software\Microsoft\ Windows\CurrentVersion\Explorer\Comblg32\LastVisitedMRU Windows\CurrentVersion\Explorer\Comblg32\LastVisitedPidlMRU Location: TUSER.DAT\Software\Microsoft\ Windows\CurrentVersion\Explorer\Comblg32\LastVisitedPidlMRU Dat\Software\Microsoft\ Windows\CurrentVersion\Explorer\Comblg32\LastVisitedPidlMRU Dat\Software\Microsoft\ Windows\CurrentVersion\Explorer\Comblg32\LastVisitedPidlMRU Dat\Software\Microsoft\ Windows\CurrentVersion\Explorer\Comblg32\LastVisitedPidlMRU Dat\Software\Microsoft\ Windows\CurrentVersion\Explorer\Comblg32\LastVisitedPidlMRU Dat\Software\Microsoft\ Windows\CurrentVersion\Explorer\Comblg32\LastVisitedPidlMRU Dat\Software\Microsoft\ Windows\CurrentVersion\Explorer\Comblg32\LastVisitedPidlMRU Dat\Software\Microsoft\ | <ul> <li>Characteristication</li> <li>Description:</li> <li>Hidden file in directory where images on machine exist stored in a smaller thumbnail graphics. thumbs.db catalogs pictures in a folder and stores a copy of the thumbnail even if the pictures were deleted.</li> <li>Location:</li> <li>WinXP/Win8[8.1</li> <li>Automatically created anywhere with homegroup enabled</li> <li>WinXPI</li> <li>Automatically created anywhere and accessed via a UNC Path (local or remote)</li> <li>Interpretation:</li> <li>Decument Thumbnail – Even if Deleted</li> <li>Last Modification Time (XP Only)</li> </ul>                                                                                                    | <b>Thumbaccac</b><br><b>Description</b><br>Thumbnails of pictures, office docume<br>exist in a database called the thumbo<br>have their own database based on the<br>viewed by the user (small, medium, I<br><b>Dection</b><br><b>C:</b> & USERPROFILE & AppData Loc<br>Windows Explorer<br><b>Distribution</b><br><b>Output</b><br><b>Distribution</b><br><b>Distribution</b> | Ents, and folders<br>trache. Each user will<br>he thumbnail sizes<br>arge, and extra-larger)<br>cal\Microsoft\<br>er switches a folder to<br>ures via a slide show.<br>v stored in separate<br>es for thumbnails and<br>ct this:<br>dium<br>extra large<br>imbnail copy<br>all size in the<br>le.                                                                                                    | <b>XPRECYCLE Bin</b><br>The recycle bin is a very important location on a<br>Windows file system to understand. It can help<br>when accomplishing a forensic investigation, as ef-<br>file that is deleted from a Windows recycle bin<br>program is generally first put in the recycle bin<br><b>Decation:</b><br><b>Hidden System Folder</b><br><b>Windows XP</b><br>• C: \RECYCLER" 2000/NT/XP/2003<br>• Subfolder is created with user's SID<br>• Hidden file in directory called "INFO2"<br>• INFO2 Contains Deleted Time and Original<br>Filename<br>• Filename in both ASCII and UNICODE<br><b>Interpretation:</b><br>SID can be mapped to user via Registry Analysis<br>Maps file name to the actual name and path it we<br>deleted from | you<br>very<br>aware                                                                                                    | Le Bin<br>ation on a<br>It can help you <br>igation, as every<br>recycle bin aware<br>recycle bin.<br>hame contained in<br>recovery file<br>egistry Analysis<br>s contain<br>s contain<br>built<br>built<br>contain<br>contain<br>conta | <pre>IELECTORY files file:// ption: known fact about the IE History is that the ation stored in the history files is not just related ernet browsing. The history also records local emote (via network shares) file access, giving us xcellent means for determining which files and lications were accessed on the system, day by day. cation: themet Explorer: for %USERPROFILE%\LocalSettings\ History\History.IE5 % %USERPROFILE%\AppData\Local\Microsoft\ WindowsHistory\History.IE5 % %USERPROFILE%\AppData\Local\Microsoft\ Windows\WebCache\WebCacheV*.dat pretation: ad in index.dat as: //C:/directory/filename.ext hot mean file was opened in browser</pre>                                                                                       |
| Physical<br>Location                 | <section-header><section-header><section-header><section-header><text><text><text><text><text><text></text></text></text></text></text></text></section-header></section-header></section-header></section-header>                                                                                                    | Network<br>Description:<br>• Identify networks that the computer has be<br>• Networks could be wireless or wired<br>• Identify domain name/intranet name<br>• Identify SSID<br>• Identify SSID<br>• Identify Gateway MAC Address<br>Location:<br>Win7/8/10 SOFTWARE HIVE<br>• SOFTWARE\Microsoft\Windows NT\Cu<br>• SOFTWARE\Microsoft\Windows NT\Cu<br>• SOFTWARE\Microsoft\Windows NT\Cu<br>• SOFTWARE\Microsoft\Windows NT\Cu<br>• SOFTWARE\Microsoft\Windows NT\Cu<br>• SOFTWARE\Microsoft\Windows NT\Cu<br>• SOFTWARE\Microsoft\Windows NT\Cu<br>• SOFTWARE\Microsoft\Windows NT\Cu<br>• SOFTWARE\Microsoft\Windows NT\Cu<br>• SOFTWARE\Microsoft\Windows NT\cu<br>• SOFTWARE\Microsoft\Windows NT\cu<br>• SOFTWARE\Wicrosoft\Windows NT\cu<br>• SOFTWARE\Wicrosoft\Windows NT\cu<br>• SOFTWARE\Wicrosoft\Windows NT\cu<br>• SOFTWARE\Wicrosoft\Windows NT\cu<br>• SOFTWARE\Wicrosoft\Windows NT\cu<br>• SOFTWARE\Wicrosoft\Windows NT\cu<br>• SOFTWARE\Wicrosoft\Windows NT\cu<br>• SOFTWARE\Wicrosoft\Windows NT\cu<br>• SOFTWARE\Wicrosoft\Windows NT\cu<br>• SOFTWARE\Wicrosoft\Windows NT\cu<br>• SOFTWARE\Wicrosoft\Windows NT\cu<br>• SOFTWARE\Wicrosoft\Windows NT\cu<br>• SOFTWARE\Wicrosoft\Windows NT\cu<br>• SOFTWARE\Wicrosoft\Windows NT\cu | k History<br>een connected to<br>wrrentVersion\NetworkList\Signatures\Unmanaged<br>urrentVersion\NetworkList\Signatures\Managed<br>rrentVersion\NetworkList\Nla\Cache<br>computer has connected to is incredibly important<br>name, you can determine the last time the<br>e last write time of the key<br>en connected to via a VPN<br>e physically triangulated                                                                                                    | Cookies give insight into what websites have been activities may have taken place there.<br>Location:<br>Internet Explorer<br>Internet Explorer<br>If6-8 %USERPROFILE%\AppData\Roaming\Mit<br>If11 %USERPROFILE%\AppData\Local\Mit<br>INetCookies<br>Firefox<br>%Vm3/K/10 %USERPROFILE%\AppData\Roaming<br>Profiles\ <random text="">.default\cocal<br/>%Uin7/K/10 %USERPROFILE%\AppData\Roaming<br/>Profiles\<randomtext>.default\cocal Storage</randomtext></random>                                                                                                    | en visited and what<br>icrosoft \Windows \Cookies<br>icrosoft \Windows \Cookies<br>crosoft \Windows \Cookies<br>crosoft \Windows \Cookies                                                                                                    | cowser Sea<br>ption:<br>s websites visited by date a<br>h local user account. Recor<br>ency). Also tracks access o<br>de the website history of se<br>ration:<br>ernet Explorer<br>6-7 %USERPROFILE%\Loca<br>8-9 %USERPROFILE%\AppDa<br>History\History.IE5<br>2-11 %USERPROFILE%\AppDa<br>WebCache\WebCacheV*<br>serprofile%\Application<br>offiles\ <randomtext>. defa<br/>9 %userprofile%\AppData'<br/>Profiles\<randomtext>.</randomtext></randomtext> | and time. Details stored<br>rds number of times visited<br>of local system files. This will also<br>earch terms in search engines.<br>Al Settings\History\History.IE5<br>ata\Local\Microsoft\Windows\<br>*.dat<br>Data\Mozilla\Firefox\<br>ault\places.sqlite<br>Noaming\Mozilla\Firefox\<br>default\places.sqlite                                                                                                    | Proper digital for<br>is essential to succ<br>Each analyst sh<br>analyze the activi<br>clear picture of wh<br>was doing, when<br>data here will help<br>substan                                                                                                    | rensic and in<br>essfully solve<br>hould examin<br>ty that they<br>ich user was<br>the user was<br>o you find mu<br>ntiate facts re                                                                                                    | cident response analysis<br>e today's complex cases<br>he the artifacts and ther<br>describe to determine a<br>involved, what the user<br>s doing it, and why. The<br>ultiple locations that car<br>elated to your casework                                                                                                    |
| External<br>Device/USI<br>Usage      | <ul> <li>Accuration</li> <li>Accuration</li> &lt;</ul> | First/Last Ci         Description:         Determine temporal usage of specific locannected to a Windows Machine.         Determine temporal usage of specific locannected to a Windows Machine.         Location: FirstTime         • Plug and Play Log Files         XP C: \Windows\setupapi.log         Win7X910 C: \Windows\inf\setu;         Win7X910 C: \Windows\inf\setu;         Description:         Search for Device Serial Numb         Location: First, Last, and Removal Ti         System Hive \CurrentControlSet\E         Prod_Version\USB         Serial #\Properties\{83da6326-9Ti         Signed #\Properties\{83da6326-9Ti         Object = First Install (Win7-10)         Object = Last Connected (Win8-10)         Object = Last Removal (Win8-10)                                                                                                    | ImmesUseUSB devicesDescription:usb devicesFind User that used the Unique Device.uppi.dev.logLook for GUID from SYSTEM/MountedDevicewerLook for GUID from SYSTEM/MountedDevicemer coneNTUSER.DAT\Softwaremes (Win7/8/10 0nly)Interpretation:man\USBSTOR\VenThe last write time of this corresponds to the last time was plugged into the mach user. The number will be ret the user's personal mountpoor the NTUSER.DAT Hive.                                                                                                    | Volume Serial Num<br>Partition on the USB. (NOTE:<br>Serial Number, which is hardco<br>Serial Number, which is hardco<br>Serial Number, which is hardco<br>Cocation:<br>• SOFTWARE Microsoft Wind<br>Biological Convert Decimal Serial<br>• Use Volume Name and U<br>• Find last integer number<br>• Convert Decimal Serial<br>• Convert Decimal Serial<br>• Knowing both the Volume<br>Name, you can correlate the<br>(LNK) analysis and the REC<br>• The Shortcut File (LNK) com<br>and Name<br>• RecentDocs Registry Key, in molecular<br>• Serial Number, when the USB decimals of the State<br>• RecentDocs Registry Key, in molecular<br>• Serial Number, when the USB decimals of the State<br>• Software March I and Name | AL Number<br>This is not the USB Unique<br>oded into the device firmware.)<br>AdvesNT\CurrentVersion\<br>USB Unique Serial Number to:<br>er in line<br>al Number into Hex Serial Number<br>Serial Number and the Volume<br>the data across SHORTCUT File<br>ENTDOCs key.<br>tains the Volume Serial Number<br>nost cases, will contain the<br>device is opened via Explorer                                                                                                    | rive Letter<br>cription:<br>cover the last drive letter of<br>machine.<br>ocation:<br>P<br>• Find ParentIdPrefix<br>• SYSTEM\CurrentContr<br>• Using ParentIdPrefix<br>• SYSTEM\MountedDevis<br>Win7/8/10<br>• SOFTWARE\Microsoft\<br>• SYSTEM\MountedDevice<br>- Examine Drive Letters I<br>nterpretation:<br>entify the USB device that the<br>hnique will only work for the<br>orical records of every drive                                            | & Volume Name<br>of the USB Device when it was plugged into<br>colSet \Enum\USBSTOR<br>Discover Last Mount Point<br>ices<br>Windows Portable Devices \Devices<br>is<br>looking at Value Data Looking for Serial Number<br>was last mapped to a specific drive letter. This<br>the last drive mapped. It does not contain<br>we letter mapped to a removable drive.                                                                                                    | Shortcut (LNKK)<br>Description:<br>Shortcut files automatically created by Window<br>• Recent Items<br>• Open local and remote data files and docu<br>shortcut file (.Ink)<br>Location:<br><i>XP</i><br>• \$USERPROFILE\$\AppData\Roaming\Mice<br><i>Win78/10</i><br>• \$USERPROFILE\$\AppData\Roaming\Mice<br>• USERPROFILE\$\AppData\Roaming\Mice<br>Date/Time file of that name was first op<br>• Creation Date of Shortcut (LNK) File<br>• Date/Time file of that name was last oper<br>• Last Modification Date of Shortcut (LNK<br>• LNKTarget File (Internal LNK File Information<br>• Modified, Access, and Creation times of the<br>• Volume Information (Name, Type, Serial Nuc<br>• Network Share information<br>• Original Location<br>• Name of System                                                                                                    | Files vs iments will generate a crosoft \Windows \Recent crosoft \Office \Recent ened ned () File on) Data: ie target file umber)                                                                                                    | <ul> <li>Parabase constraints of the service will log an ID 20001 event and provide a Status within the event and provide a Status within the event. It is important to note that this event will trigger for any Plug and Play-capable device, including but not limited to USB, Firewire, and PCMCIA devices.</li> <li>Location: System Log File</li> <li>Win7/8/10</li> <li>%system root%\System32\winevt\logs\System.evtx</li> <li>Unterpretation:</li> <li>Event ID: 20001 – Plug and Play driver install attempted</li> <li>Event ID: 20001 – Plug and Play driver install attempted</li> <li>Event ID: 20001 – Plug and Play driver install attempted</li> <li>Event ID: 20001 – Status (of a non-prostice)</li> <li>Status (of a no errors)</li> </ul> |
| Account<br>Usage                     | Last Login Las<br>Description:<br>Lists the local accounts of the<br>system and their equivalent<br>security identifiers.<br>Location:<br>• C: \windows \system32\<br>config\SAM<br>• SAM\Domains \Account \Users<br>Interpretation:<br>• Only the last login time will be<br>stored in the registry key                                                                                                    | at Password<br>Change       Succe         ription:       Determine<br>for attempt<br>specific local user has been<br>nged.         bcation:       Locati         config \SAM       %syst<br>security         b SAM\Domains \Account \Users       Inter         outy the last presevord chores       Win7/8/                                                                                                    | exhich accounts have been used<br>oted logons. Track account usage for<br>ompromised accounts.<br>on:<br>'10<br>em root%\System32\winevt\logs\<br>rity.evtx<br>erpretation:<br>'7/8/10 – Interpretation<br>A Generation                                                                                                    | Logon Types<br>on:<br>Its can give us very specific information regarding a<br>account authorizations on a system if we know wh<br>d how to decipher the data that we find. In addit<br>the date, time, username, hostname, and success/f<br>a logon, Logon Events also enables us to determine<br>what means a logon was attempted.<br>Tione:<br>/10 Event ID 4624<br>erpretation:<br>Type Explanation<br>Logon via console<br>Network Logon                                                                                                    | RDP Usag<br>Description:<br>Track Remote Desktop Pro<br>logons to target machines.<br>Location: Security Log<br>Win7/8/10<br>%SYSTEM ROOT%\System<br>Logs\Security.evtx<br>Interpretation:<br>• Win7/8/10 - Interpr<br>- Event ID 4778 -<br>Session Connecte<br>- Event ID 4779 -                                                                                                    | e<br>btocol<br>Analyze<br>• Review<br>susper<br><b>Locat</b><br>All Ev<br>7034<br>703<br>703<br>703<br>704<br>704<br>704                                                                                                    | Services Events<br>tion:<br>e logs for suspicious services running at boot time<br>w services started or stopped around the time of<br>exceed compromise<br>tion:<br>vent IDs reference the System Log<br>4 – Service crashed unexpectedly<br>85 – Service sent a Start/Stop control<br>36 – Service started or stopped<br>40 – Start type changed (Boot   On Request   Dis<br>5 – A service was installed on the system (Win20)                                                                                                    | Scheduled Tax<br>Description:<br>Identify and audit scheduled tasks<br>Location:<br>Win7/8/10<br>\$system root\$\System32\winevt\1<br>\$system root\$\System32\winevt\1<br>\$system root\$\System32\winevt\1<br>\$system root\$\System32\winevt\1<br>\$system coot\$\System32\winevt\1<br>\$system coot\$\System32\winevt\1<br>\$system32\winevt\1<br>\$system32\winevt\1<br>\$system32\winevt\1<br>\$system32\winevt\1 | SKS A<br>De<br>Au<br>Logs Security.evtx<br>logs Microsoft-<br>nance.evtx<br>eated (Task Scheduler/Security Log)<br>dated (Task Scheduler/Security Log)<br>eted (Task Scheduler/Security Log)                                                                                                    | uthentication Events         scription:         thentication mechanisms         ocation:         Recorded on system that authenticated credentials         Local Account/Workgroup = on workstation         Domain/Active Directory = on domain controller         Win7/8/10         %SYSTEM ROOT% \System32 \winevt \logs \Security.evtx         Interpretation:         Event ID Codes (NTLM protocol)                                                                                                    |

| Usage            | <ul> <li>Only the last login time will be<br/>stored in the registry key</li> <li>Only the last passwo<br/>time will be stored in<br/>registry key</li> </ul>                                                                                                    | <ul> <li>• Win7/8/10 – Interpretation</li> <li>• 4624 – Successful Logon</li> <li>• 4625 – Failed Logon</li> <li>• 4634   4647 – Successful Logoff</li> <li>• 4648 – Logon using explicit credentials (Runas)</li> <li>• 4672 – Account logon with superuser rights (Administrator)</li> <li>• 4720 – An account was created</li> </ul>                                                                                                    | <ul> <li>2 Logon via console</li> <li>3 Network Logon</li> <li>4 Batch Logon</li> <li>5 Windows Service Logon</li> <li>5 Windows Service Logon</li> <li>7 Credentials used to unlock screen</li> <li>8 Network logon sending credentials (cleartext)</li> <li>9 Different credentials used than logged on user</li> <li>10 Remote interactive logon (RDP)</li> <li>11 Cached credentials used to logon</li> <li>12 Cached remote interactive (similar to Type 10)</li> <li>13 Cached unlock (similar to Type 7)</li> </ul>                                                                                                    | <ul> <li>A service was installed on the system (Win20, 4697 – A service was installed on the system (Win20, 4697 – A service was installed on the system (from Sect. Interpretation: <ul> <li>All Event IDs except 4697 reference the System Log</li> <li>A large amount of malware and worms in the wild util Services</li> <li>Services started on boot illustrate persistence (desirable in malware)</li> <li>Services can crash due to attacks like process injection</li> </ul></li></ul>                                                                                                    | <ul> <li>added) in the proof incernation in the proof incernation incernation incerating incernation incernating incernating incernation incernati</li></ul> | k Scheduler/Security Log)       Interpretation:         mpleted       Event ID Codes (NTLM protocol)         abled       • 4776: Successful/Failed account authentication         abled       • 4768: Ticket Granting Ticket was granted (successful logon)         and remotely.       • 4769: Service Ticket requested (access to server resource)         (ID 4624)       • 4771: Pre-authentication failed (failed logon)                                                                                                    |
|------------------|----------------------------------------------------------------------------------------------------|----------------------------------------------------------------------------------------------------|----------------------------------------------------------------------------------------------------|----------------------------------------------------------------------------------------------------|----------------------------------------------------------------------------------------------------|----------------------------------------------------------------------------------------------------|
|                  | History                                                                                                    | Cookies                                                                                                    | Cache                                                                                                    | Session Restore                                                                                                    | Flash & Super Cookies                                                                                                    | Google Analytics Cookies                                                                                                    |
| Browser<br>Usage | <pre>Description:<br/>Records websites visited by date and time. Details stored<br/>for each local user account. Records number of times visited<br/>(frequency). Also tracks access of local system files.<br/>Location:<br/>Internet Explorer<br/>.!E6-7 %USERPROFILE%\Local Settings\History\History.I<br/>.!E6-9 %USERPROFILE%\Local Settings\History\History.I<br/>.!E6-9 %USERPROFILE%\Local Microsoft\Windows<br/>History\History.IE5<br/>.!E10,11,Edge %USERPROFILE%\AppData\Local\Microsoft\<br/>Windows\WebCache\WebCacheV*.dat<br/>Firefox<br/>.XP %USERPROFILE%\AppData\Roaming\Mozilla\Firefox<br/>Profiles\<random text="">.default\places.sqlite<br/>.Win7/8/10 %USERPROFILE%\Local Settings\Application Data\<br/>Google\Chrome\User Data\Default\History<br/>.Win7/8/10 %USERPROFILE%\Local Settings\Application Data\<br/>Google\Chrome\User Data\Default\History<br/>.Win7/8/10 %USERPROFILE%\AppData\Local\Google\Chrome\<br/>User Data\Default\History</random></pre> | Description:<br>Cookies give insight into what websites have been visited and<br>what activities may have taken place there.<br>Location:<br>Internet Explorer<br>•/E8-9 %USERPROFILE%\AppData\Roaming\Microsoft\<br>Windows\Cookies<br>•/E10 %USERPROFILE%\AppData\Roaming\Microsoft\<br>Windows\Cookies<br>•/E11 %USERPROFILE%\AppData\Local\Microsoft\Windows<br>INetCookies<br>•/E11 %USERPROFILE%\AppData\Local\Packages\microso<br>microsoftedge_ <appid>\AC\MicrosoftEdge\Cookies<br/>•Edge %USERPROFILE%\AppData\Local\Packages\microso<br/>microsoftedge_<appid>\AC\MicrosoftEdge\Cookies<br/>•XP %USERPROFILE%\AppData\Roaming\Mozilla\<br/>Firefox<br/>•Win7/8/10 %USERPROFILE%\AppData\Roaming\Mozilla\<br/>Firefox<br/>•Win7/8/10 %USERPROFILE%\Local Settings\Application Data\<br/>Google\Chrome\User Data\Default\Local Storage\<br/>•Win7/8/10 %USERPROFILE%\Local Settings\Application Data\<br/>Google\Chrome\User Data\Default\Local Storage\<br/>•Win7/8/10 %USERPROFILE%\AppData\Local\Google\Chrome\<br/>User Data\Default\Local Storage\</appid></appid> | <pre>Description:<br/>• The cache is where web page components can be stored locally to speed up subsequent visits<br/>• Gives the investigator a "snapshot in time" of what a user was looking at online<br/>• Identifies websites which were visited<br/>• Provides the actual files the user viewed on a given website<br/>• Cached files are tied to a specific local user account<br/>• Timestamps show when the site was first saved and last viewed<br/>Location:<br/>Internet Explorer<br/>• IE8-9 %USERPROFILE%\AppData\Local\Microsoft\Windows\Temporary Internet Files\Content.II<br/>• IE10 %USERPROFILE%\AppData\Local\Microsoft\Windows\Temporary Internet Files\Content.II<br/>• IE11 %USERPROFILE%\AppData\Local\Microsoft\Windows\Tmetocache\IE<br/>• IE26 %USERPROFILE%\AppData\Local\Microsoft\Windows\Tmetocache\IE<br/>• IE37 ************************************</pre> | Description:<br>Automatic Crash Recovery features built into the<br>browser:<br>Location:<br>Internet Explorer<br>·Win7/8/10 &USERPROFILE&\AppData/Local/<br>Microsoft/Internet Explorer/Recover<br>Firefox<br>·Win7/8/10 &USERPROFILE&\AppData\Roaming\<br>Mozilla\Firefox\Profiles\ <randomtex<br>default\sessionstore.js<br/>Chrome<br/>·Win7/8/10 &amp;USERPROFILE&amp;\AppData\Local\Google<br/>Chrome\USer Data\Default\Files =<br/>Current Session, Current Tabs, Last Session, Last Tab<br/>Interpretation:<br/>· Historical websites viewed in each tab<br/>· Referring websites<br/>· Time session ended<br/>· Modified time of .dat files in LastActive folder<br/>· Time each tab opened (only when crash occurred)<br/>· Creation time of .dat files in Active folder</randomtex<br> | <ul> <li>Description:</li> <li>Local Stored Objects (LSOs), or Flash Cookies, have become ubiquitous on most systems due to the extremely high penetration of Flash applications across the Internet. They tend to be much more persistent because they do not expire and there is no built-in mechanism within the browser to remove them. In fact, many sites have begun using LSOs for their tracking mechanism because they rarely get cleared like traditional cookies.</li> <li>Location:</li> <li>Win7/8/10</li> <li>%APPDATA%\Roaming\Macromedia\FlashPlayersharedObjects\<randomprofileid></randomprofileid></li> <li>Interpretation:</li> <li>Websites visited</li> <li>User account used to visit the site</li> <li>When cookie was created and last accessed</li> </ul>                                                                                                    | <ul> <li>Coogle Analytics (GA) has developed an extremely sophisticated methodology for tracking site visits, user activity, and paid search. Since GA is largely free, it has a commanding share of the market estimated at over 80% of sites using traffic analysis and over 50% of all sites.</li> <li>Lutma - Unique visitors <ul> <li>Domain Hash</li> <li>Visitor ID</li> <li>Cookie Creation Time</li> <li>Time of 2nd most recent visit</li> <li>Time of most recent visit</li> <li>Time of most recent visit</li> <li>Time of visits</li> </ul> </li> <li>Lutmz - Traffic sources <ul> <li>Domain Hash</li> <li>Last Update time</li> <li>Number of visits</li> <li>Source used to access site</li> <li>Google Adwords campaign name</li> <li>Access Method (organic, referral, cpc, email, direct)</li> <li>Keyword used to find site (non-SSL only)</li> </ul> </li> </ul> |